# Actualització dades estació Davis per visualitzar-la a la xarxa EduMet

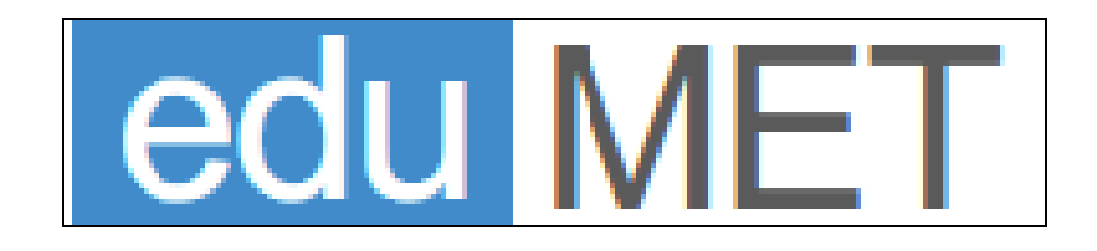

| edu MET Estacions |                                                                                                    |                            |
|-------------------|----------------------------------------------------------------------------------------------------|----------------------------|
| <                 | Cuè és Edumet<br>A Edumet, xarxa Meteorològica Educativa de Catalunya trobareu dades meteorològiques<br>fenomens meteorològics I les variables que determinen et temps I el cilma de la geografia<br>catalana.                                                                                                    | ■<br>●<br>●<br>●<br>●<br>● |
|                   | Estacions       Image: Construction and information are included in a construction and information are included in a construction are included in a construction are included in a construction are included are included are included are included are included are included are included are included are included are included are included are included are included are included are included area included area inconstruction area incl |                            |
|                   | Xarxa d'estacions automàtiques.<br>Una xarxa d'estacions meteorologiques automàtiques situades en centres educatius de Catalunya, recullen<br>cada 30 minuts variables meteorològiques que determinen el temps atmosferic.                                                                                                    |                            |
|                   | Reculi. Xarxa d'observadors.<br>Participar com a centre observador permet publicar i donar valor a les dades recollides sistemàticament per un<br>conjunt d'alumnes que treballen la meteorologia a l'aula. Aquesta informació permetrà complementar les dades<br>recollides automàticament.                                                                                                    |                            |
|                   | Valora. Anàlisi de les dades.<br>Analizar la informació que aporta la llarga série de dades recollides (+ 10 anys) per descobrir<br>la relació que hi ha entre diverses variables que determinen el clima o que intervenen en un<br>determinat fenòmen atmosferic.                                                                                                    |                            |
|                   | Investiga. Activitats didàctiques.<br>Construir instruments de mesura, modelització de fenômens, realitzar experiêncies de laboratori, planificar<br>investigacions                                                                                                    |                            |
|                   | Consulta les dades en temps real. Consulta.<br>Accedir a les dades que ofereix la xarxa d'estacions en temps real des del teu dispositiu mòbil                                                                                                    |                            |
|                   | Ault tegat) Sobre al web                                                                                                    |                            |

# Índex

| Actualització dades estació Davis per visualitzar-la a la xarxa EduMet 1 |
|--------------------------------------------------------------------------|
| Identificació de l'estació                                               |
| Configuració de l'estació4                                               |
| Configuració de les dades d'enviament al servidor de seguiment6          |
| Perfil 1:                                                                |
| Perfil 2:                                                                |
| Perfil 3 10                                                              |
| Perfil 4 12                                                              |
| Perfil 5 14                                                              |
| Perfil 6 15                                                              |
| Perfil 7 16                                                              |
| Exportació de dades històriques 18                                       |
| Pantalla de l'estació a la nova plataforma 19                            |
| Inserir dades de l'estació a la web del centre 20                        |

## Identificació de l'estació

A la pàgina principal de l'EduMet podreu sol·licitar l'identificador i contrasenya de la vostra estació per aquest xarxa indicant el correu xtec associat a la vostra estació (<u>a8900...@xtec.cat</u>, <u>b784500x@xtec.cat</u>)

http://www.edumet.cat/edumet/meteo\_2/login.php

| edu MET Estacions - Dades - Activitats Recur | sos • Manuals Registre Contacta QCerca        |
|----------------------------------------------|-----------------------------------------------|
| Indentificació                               | Recordar contrasenya d'accès a l'aplicació    |
| Identificador:                               | Correu estació (a89@xtec.cat, b70@xtec.cat,): |
| envlar<br>Recordar contrasenya               | Enviar                                        |

Al correu que rebreu tindreu el vostre idientificador (el codi del centre) i la vostra contrasenya per aquesta xarxa Benvolgut/da

Aquestes son les dades associades a aquesta adreça de correu:Please see below for the requested information: Usuari/a: xxxxxx contrasenya: xxxx

Salutacions cordials

## Configuració de l'estació

Per configurar l'estació haurem de seguir els següents passos:

1.- Obrir el programa Weatherlink i seleccionar l'opció configurar del menú superior

2.- Per configurar l'enviament de dades haurem d'entrar a: "configuració Internet ..":

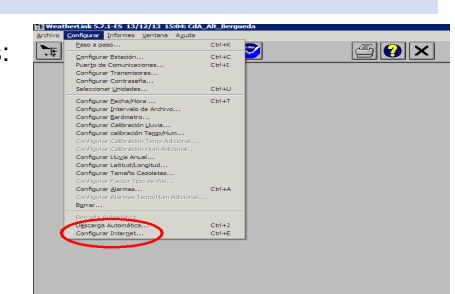

3.- Seleccioneu configuració de la connexió a internet de la pantalla que s'ha obert:

| esumen conexion a intern                               | et         |                      |            |            |            |                  |                 |           |
|--------------------------------------------------------|------------|----------------------|------------|------------|------------|------------------|-----------------|-----------|
| abilitada Transferencia  <br>Internet:                 | On Int     | ernet logon:         |            |            | Host FT    | e ec             | lumet.          | cat       |
| abilitada Transferencia  <br>ocal:                     | On         | Tipo de<br>Conexión: | Conecta    | rvía LAN.  | FTP logo   | n: 01            | 890xx>          | x         |
| uta FTP: estacio\                                      |            |                      |            |            | Servid     | or UNIT of Conv  | loor Frong gas  | Defecto   |
| uta Local: D:\edumet\esta                              | acio\      |                      |            |            |            | Configuración de | e la Conexión a | aInternet |
| esumen de Carna de Dato                                |            |                      |            |            |            | -                | _               | -         |
| council de colgo de plato                              | Perfil 1   | Perfil 2             | Perfil 3   | Perfil 4   | Perfil 5   | Perfil 6         | Perfil 7        | Perfil 8  |
| Tiempo de Compensación:                                | 0:03       | 0:03                 | 0:03       |            |            |                  |                 |           |
| Frecuencia de Carga                                    | 15 min     | 30 min               | 1 h        |            |            |                  |                 |           |
| Descargar Automáticament<br>antes de Cargar a Internet | te No      | No                   | No         |            |            |                  |                 |           |
| Número de Plantillas Web<br>a transferir               | 1          | 1                    | 1          | 0          | 0          | 0                | 0               | 0         |
| Número de Informes a<br>transferir                     | 0          | 0                    | 0          | 0          | 0          | 0                | 0               | 0         |
| Número de Imágenes de<br>Datos Actuales a transferir   | 0          | 0                    | 0          | 0          | 0          | 0                | 0               | 0         |
| Número de Imágenes de<br>Datos Históricos a transferi  | r          | 0                    | 0          | 0          | 0          | 0                | 0               | 0         |
|                                                        | Configurar | Configurar           | Configurar | Configurar | Configurar | Configurar       | Configurar      | Configura |

4.- Modifiqueu les dades de la pantalla d'acrod al que es veu a la imatge:

| 1                                                                                                    |                                                                                                    | - Desactivar                    |
|----------------------------------------------------------------------------------------------------|----------------------------------------------------------------------------------------------------|---------------------------------|
| Configurar Conexión a Internet                                                                                                |                                                                                                    | el modo passiu                  |
| Conexión a Internet<br>Conectar a través de servidor local<br>Conectar por marcación<br>Seleccione una Conexión por Marceción | Host : edumet.cat<br>Puerto : 21 Usar Mi do Passo<br>Nombre de [codi estacio (codi centre] ]<br>Usaro :<br>Contraceña : | Codi centre<br>0890, 17987, etc |
| Nombre de<br>Usuerio :<br>Contraseña :                                                                                        | Neta Remota : estacio                                                                                                   | Contrasenya                     |
| <ul> <li>Permanecer Conectado todo el Tiempo</li> <li>Conectar Sólo durante la Transferencia</li> </ul>                       | Configuración Proxy<br>O Directo O Proxy O Pre-configurado                                                              | de l'estacio<br>a la xarxa      |
| Número de intentos<br>de conexión<br>Segundos de espera entre<br>intentos de conexión                                         | Servidor Proxy : Puto-Proxy                                                                                             |                                 |
| I Hablitada Transferencia a Internet<br>I Hablitada Transferencia Local Buta                                                  | cocal: D:\edumet\estacio                                                                                                |                                 |
| <u>ОК</u>                                                                                                    | Cancelar Ayuda                                                                                                    |                                 |

.

.

.

Desactiveu la pestanya del "modo pasivo" que hi ha al costat del port

A l'espai "Nombre de usuario" s'ha de col·locar el *codi del centre o servei educatiu* que és el mateix amb el que s'identifica l'estació (08945..., 178000..., etc) i la contrasenya que l'aplicació Edumet us ha enviat en un missatge quan li heu demanat

La resta de la informació és la que figura a la imatge superior, llevat que la carpeta de dades de la vostra estació estigui en una altra ruta diferent a la indicada (d:\edumet\estacio). En aquest cas caldrà indicar-ho.

Accepteu tots els canvis i en actualitzeu les dades de l'estació a l'opció fitxer del menú superior

| rchivo          | <u>C</u> onfigurar | Informes   | <u>V</u> entana | A <u>y</u> uda |
|-----------------|--------------------|------------|-----------------|----------------|
| Nueva           | a Estación         |            |                 |                |
| <u>A</u> brir I | Estación           |            | 0               | Ctrl+O         |
| Elimina         | ar Estación        |            |                 |                |
| Impor           | tar Archivos       | de Base de | Datos           |                |
| In the          | tar base de        | atos de Pa | lm              |                |
| Desca           | rgar               |            | (               | Ctrl+L         |
| Ver R           | egistro            |            | (               | Ctrl+V         |
| Imprin          | oir                |            |                 | Etrl+P         |
| ⊆erra           |                    |            |                 | Etrl+Z         |
| Colga           |                    |            |                 | Etrl+H         |
| Colga           | r Internet         |            |                 | itrl+H         |
| Silenc          | iar Alarma         |            |                 |                |
| Contr           | olador de Mó       | dulos      |                 |                |
| <u>S</u> alir   |                    |            |                 |                |
| _               |                    |            | _               | _              |

Segons el període de refresc de les dades que tingueu a la vostra configuració, si substituïu el codi 08902081 pel de la vostra estació, haureu de començar a veure les dades a

http://edumet.cat/edumet-data/08902081/estacio/profile1/butlleti.htm

http:// edumet.cat/edumet-data/08902081/estacio/profile3/general.htm

http://edumet.cat/edumet-data/08902081/estacio/historic.htm

#### Configuració de les dades d'enviament al servidor de seguiment

Per poder disposar de les dades necessàries per ser visualitzades a l'aplicació, caldrà que modifiqueu els perfils de la configuració d'internet del vostre programa WeatheLink d'acord a les següents indicacions:

0.- Baixeu-vos els fitxers de configuració que hi ha a la

http://www.edumet.cat/edumet/meteo\_2/manuals/plantilles.zip

Descomprimiu el paquet zip i comproveu l'existència d'aquests 3 fitxers: ara.htx, dades.htx, tag\_list.htx

1.- Copiar a la carpeta WeatherLink\Template\profile2 (o a la carpeta de la vostra estació Edumet\Template\profile2) de l'ordinador que connectat a l'estació meteorològica les plantilles indicades (potser que siguin substitució d'alguna ja existent) que s'utilitzaran per configurar el perfil 2 de l'enviament de dades 2 (pàgina 8):

- D:\WeatherLink\Edumet\Template\profile2\ara.htx
- D:\WeatherLink\Edumet\Template\profile2\dades.htx
- D:\WeatherLink\Edumet\Template\profile2\tag\_list.htx

2.- Configurar la data i hora de l'estació amb la hora UTC (UTM) 1 (hivern) o 2 (estiu) hores menys de l'hora oficial(1).

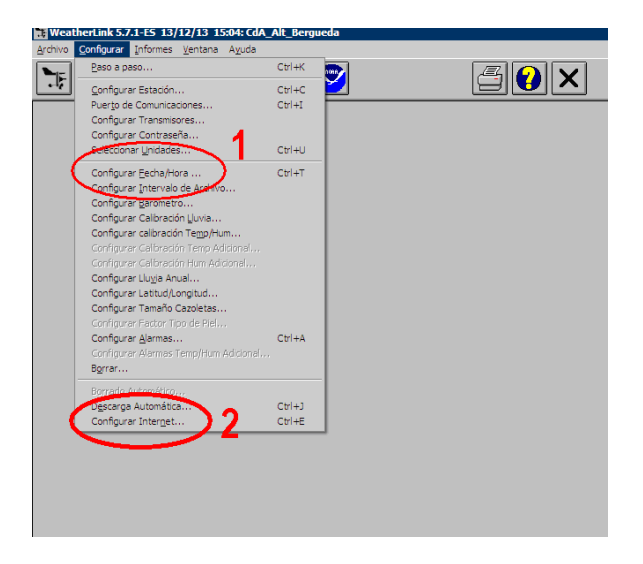

Fet això s'obrirà la següent pantalla:

| Configurar Fecha/Hora                                                                                                    |                                                |
|----------------------------------------------------------------------------------------------------|------------------------------------------------|
| Hora actual en la estación Ajustar hora en la estación<br>Hora: 8:23 pora: 1092<br>Fecha: 08/07/14 secha: 08/07/14                           |                                                |
| Ajustes Horarios<br>Ahorro de Luz In I Detección Automática<br>Zona (GMT+01.00) París, Madrid, Bruselas, Copenagur<br>Aplicar Cancelar Ayuda | 2 2Desea también borrar la memoria de archivo? |

Pàgina 6 de 20

3.- Configurar els perfils d'enviament de dades al servidor seleccionat l'opció Configurar Internet (Internet Settings) (2) .

| Configurar Estación                                                                                                    | Ctrl+K                                                                      | <b>N</b>                                                                                   |                                                                               |                                                                      |                                                                                                    |                                                                                                    |                                                                                                    |                                                                                    |
|----------------------------------------------------------------------------------------------------|-----------------------------------------------------------------------------|--------------------------------------------------------------------------------------------|-------------------------------------------------------------------------------|----------------------------------------------------------------------|----------------------------------------------------------------------------------------------------|----------------------------------------------------------------------------------------------------|----------------------------------------------------------------------------------------------------|------------------------------------------------------------------------------------|
| Durante de Censurier d'anne                                                                                                    | Ctrl+C                                                                      |                                                                                            |                                                                               |                                                                      |                                                                                                    |                                                                                                    |                                                                                                    |                                                                                    |
| Configurar Transmisores                                                                                                    | Ctri+I                                                                      |                                                                                            |                                                                               |                                                                      |                                                                                                    |                                                                                                    |                                                                                                    |                                                                                    |
| Configurar Contraseña<br>Seleccionar <u>U</u> nidades                                                                                                    | Ctrl+U                                                                      |                                                                                            |                                                                               |                                                                      |                                                                                                    |                                                                                                    |                                                                                                    |                                                                                    |
| Configurar Escha/Hora<br>Configurar Escha/Hora<br>Configurar [astronieto<br>Configurar Calibración Liuxia<br>Configurar Calibración Temp Adional<br>Configurar Calibración Hom Adional<br>Configurar Calibración Hom Adional<br>Configurar Calibración Hom Adional                                                                                                    | Ctrl+T                                                                      |                                                                                            |                                                                               |                                                                      |                                                                                                    |                                                                                                    |                                                                                                    |                                                                                    |
| Configurar Latitud/Longitud                                                                                                    |                                                                             |                                                                                            |                                                                               |                                                                      |                                                                                                    |                                                                                                    |                                                                                                    |                                                                                    |
| Configurar Factor Tipo de Psil<br>Configurar Jarmas<br>Configurar Alarmas Temp/Hum Adiciona<br>Bgrrar                                                                                                    | Ctrl+A                                                                      |                                                                                            |                                                                               |                                                                      |                                                                                                    |                                                                                                    |                                                                                                    |                                                                                    |
| Borrede Automática<br>Descarga Automática<br>Configurar Interget 2                                                                                                    | Ctrl+J<br>Ctrl+E                                                            |                                                                                            |                                                                               |                                                                      |                                                                                                    |                                                                                                    |                                                                                                    |                                                                                    |
|                                                                                                    |                                                                             |                                                                                            |                                                                               |                                                                      |                                                                                                    |                                                                                                    |                                                                                                    |                                                                                    |
|                                                                                                    |                                                                             |                                                                                            |                                                                               |                                                                      |                                                                                                    |                                                                                                    |                                                                                                    |                                                                                    |
| Ces de Incernec<br>Besumen Conexión a Interne                                                                                                    | et                                                                          |                                                                                            |                                                                               |                                                                      |                                                                                                    |                                                                                                    |                                                                                                    |                                                                                    |
|                                                                                                    |                                                                             |                                                                                            |                                                                               |                                                                      |                                                                                                    |                                                                                                    |                                                                                                    |                                                                                    |
| Habilitada Transferencia                                                                                                    | On In                                                                       | ternet logon:                                                                              |                                                                               |                                                                      | Host FTP                                                                                            | : i                                                                                                | ies-baldiri.xtec.c                                                                                                    | cat                                                                                |
|                                                                                                    |                                                                             |                                                                                            |                                                                               |                                                                      |                                                                                                    |                                                                                                    |                                                                                                    |                                                                                    |
|                                                                                                    |                                                                             | Tina da                                                                                    |                                                                               |                                                                      |                                                                                                    |                                                                                                    |                                                                                                    |                                                                                    |
| Habilitada Transferencia                                                                                                    | On                                                                          | Tipo de<br>Conexión:                                                                       | Conecta                                                                       | vía LAN.                                                             | FTP logon:                                                                                          |                                                                                                    | 08902081                                                                                                    |                                                                                    |
| Habilitada Transferencia 🛛                                                                                                    | On                                                                          | Tipo de<br>Conexión:                                                                       | Conecta                                                                       | vía LAN.                                                             | FTP logon:                                                                                          |                                                                                                    | 08902081                                                                                                    |                                                                                    |
| Habilitada Transferencia<br>Local:<br>Ruta FTP: estacio\                                                                                                    | On                                                                          | Tipo de<br>Conexión:                                                                       | Conecta                                                                       | vía LAN.                                                             | FTP logon:                                                                                          | r Utilizar Ser                                                                                     | 08902081<br>vidor Proxy por                                                                                             | Defecto                                                                            |
| Habilitada Transferencia<br>Local:<br>Ruta FTP: estacio\<br>Ruta Local: D:\edumet\esta                                                                                                    | On<br>Icio\                                                                 | Tipo de<br>Conexión:                                                                       | Conecta                                                                       | vía LAN.                                                             | FTP logon:                                                                                          | r Utilizar Sem                                                                                     | 08902081<br>vidor Proxy por<br>le la Conexión a                                                                         | Defecto<br>a Internet                                                              |
| Habilitada Transferencia<br>Local:<br>Ruta FTP: estacio\<br>Ruta Local: D:\edumet\esta                                                                                                    | On<br>Icio\                                                                 | Tipo de<br>Conexión:                                                                       | Conecta                                                                       | vía LAN.                                                             | FTP logon:<br>Servidor                                                                              | r Utilizar Sem<br>onfiguración d                                                                   | 08902081<br>vidor Proxy por<br>le la Conexión a                                                                         | Defecto<br>a Internet                                                              |
| Habilitada Transferencia<br>Local:<br>Ruta FTP: estacio\<br>Ruta Local: D:\edumet\esta<br>Resumen de Carga de Datos                                                                                                    | On<br>icio\<br>Bertil 1                                                     | Tipo de<br>Conexión:                                                                       | Conectar<br>Reviil 2                                                          | vía LAN.<br>Perfil 4                                                 | FTP logon:                                                                                          | r Utilizar Sen<br>Infiguración d                                                                   | 08902081<br>vidor Proxy por<br>le la Conexión a<br>Rectil 7                                                             | Defecto<br>a Internet                                                              |
| Habilitada Transferencia<br>Local:<br>Ruta FTP: estacio\<br>Ruta Local: D:\edumet\esta<br>Resumen de Carga de Datos                                                                                                    | On<br>Icio\<br>Perfil 1                                                     | Tipo de<br>Conexión:                                                                       | Conectar<br>Perfil 3                                                          | Perfil 4                                                             | FTP logon:<br>Servidor<br>Co<br>Perfil 5                                                            | r Utilizar Sem<br>onfiguración d<br>Perfil 6                                                       | 08902081<br>vidor Proxy por<br>le la Conexión a<br>Perfil 7                                                             | Defecto<br>a Internet<br>Perfil (                                                  |
| Habilitada Transferencia<br>Local:<br>Ruta FTP: estacio\<br>Ruta Local: D:\edumet\esta<br>Resumen de Carga de Datos<br>Tiempo de Compensación:                                                                                                    | On<br>Icio\<br>Perfil 1<br>0:00                                             | Tipo de<br>Conexión:<br>Perfil 2<br>0:00                                                   | Conecta<br>Perfil 3<br>0:00                                                   | Perfil 4                                                             | FTP logon:<br>Servidor<br>Co<br>Perfil 5<br>0:00                                                    | r Utilizar Sem<br>nfiguración d<br>Perfil 6<br>0:00                                                | 08902081<br>vidor Proxy por<br>le la Conexión a<br>Perfil 7<br>0:00                                                     | Defecto<br>a Internet<br>Perfil t                                                  |
| Habilitada Transferencia<br>Local:<br>Ruta FTP: estacio\<br>Ruta Local: D:\edumet\esta<br>Resumen de Carga de Datos<br>Tiempo de Compensación:<br>Frecuencia de Carga                                                                                                    | On<br>ncio\<br>Perfil 1<br>0:00<br>30 min                                   | Tipo de<br>Conexión:<br>Perfil 2<br>0:00<br>30 min                                         | Conecta<br>Perfil 3<br>0:00<br>1 h                                            | Perfil 4<br>0:00<br>30 min                                           | FTP logon:<br>Servidor<br>Co<br>Perfil 5<br>0:00<br>30 min                                          | r Utilizar Sem<br>Infiguración d<br>Perfil 6<br>0:00<br>30 min                                     | 08902081<br>vidor Proxy por<br>le la Conexión a<br>Perfil 7<br>0:00<br>30 min                                           | Defecto<br>a Internet<br>Perfil 8                                                  |
| Habilitada Transferencia<br>Local:<br>Ruta FTP: estacio\<br>Ruta Local: D:\edumet\esta<br>Resumen de Carga de Datos<br>Tiempo de Compensación:<br>Frecuencia de Carga<br>Descargar Automáticament<br>antes de Carga a Internet                                                                                                    | On<br>ncio\<br>Perfil 1<br>0:00<br>30 min<br>e Sí                           | Tipo de<br>Conexión:<br>Perfil 2<br>0:00<br>30 min<br>Sí                                   | Conecta<br>Perfil 3<br>0:00<br>1 h<br>Sí                                      | Perfil 4<br>0:00<br>30 min<br>Sí                                     | FTP logon:<br>Servidor<br>Co<br>Perfil 5<br>0:00<br>30 min<br>Sí                                    | r Utilizar Sem<br>mfiguración d<br>Perfil 6<br>0:00<br>30 min<br>S í                               | 08902081<br>vidor Proxy por<br>le la Conexión d<br>Perfil 7<br>0:00<br>30 min<br>S f                                    | Defecto<br>a Internet<br>Perfil f                                                  |
| Habilitada Transferencia<br>Local:<br>Ruta FTP: estacio\<br>Ruta Local: D:\edumet\esta<br>Resumen de Carga de Datos<br>Tiempo de Compensación:<br>Frecuencia de Carga<br>Descargar Automáticament<br>antes de Cargar a Internet<br>Número de Plantillas Web<br>a transferir                                                                                                    | On<br>Perfil 1<br>0:00<br>30 min<br>e Sí                                    | Tipo de<br>Conexión:<br>Perfil 2<br>0:00<br>30 min<br>Sí<br>3                              | Conecta<br>Perfil 3<br>0:00<br>1 h<br>Sí<br>1                                 | Perfil 4<br>0:00<br>30 min<br>Sí<br>2                                | FTP logon:<br>Servidor<br>Co<br>Perfil 5<br>0:00<br>30 min<br>Sí<br>0                               | r Utilizar Sen<br>onfiguración d<br>Perfil 6<br>0:00<br>30 min<br>Sí<br>0                          | 08902081<br>vidor Proxy por<br>le la Conexión a<br>Perfil 7<br>0:00<br>30 min<br>Sí<br>0                                | Defecto<br>a Internet<br>Perfil 6<br><br><br>0                                     |
| Abilitada Transferencia<br>Local:<br>Ruta FTP: estacio\<br>Ruta Local: D:\edumet\esta<br>Resumen de Carga de Datos<br>Tiempo de Compensación:<br>Frecuencia de Carga<br>Descargar Automáticament<br>antes de Cargar a Internet<br>Número de Plantillas Web<br>a transferir<br>Número de Informes a<br>transferir                                                                                                    | On<br>Perfil 1<br>0:00<br>30 min<br>e Sí<br>1                               | Tipo de<br>Conexión:<br>Perfil 2<br>0:00<br>30 min<br>Sí<br>3<br>4                         | Perfil 3<br>0:00<br>1 h<br>Sí<br>1<br>0                                       | Perfil 4<br>0:00<br>30 min<br>S f<br>2<br>4                          | FTP logon:<br>Servidor<br>Co<br>Perfil 5<br>0:00<br>30 min<br>Sí<br>0<br>0                          | r Utilizar Sem<br>infiguración d<br>Perfil 6<br>0:00<br>30 min<br>Sí<br>0<br>0                     | 08902081<br>vidor Proxy por<br>le la Conexión a<br>Perfil 7<br>0:00<br>30 min<br>Sí<br>0<br>0                           | Defecto<br>a Internet<br>Perfil 4<br><br>0                                         |
| Abilitada Transferencia<br>Local:<br>Ruta FTP: estacio\<br>Ruta Local: D:\edumet\esta<br>Resumen de Carga de Datos<br>Tiempo de Compensación:<br>Frecuencia de Carga<br>Descargar Automáticament<br>antes de Cargar a Internet<br>Número de Plantillas Web<br>a transferir<br>Número de Informes a<br>transferir<br>Número de Informes a<br>transferir                                                                                                    | 0n<br>Perfil 1<br>0:00<br>30 min<br>e Sí<br>1<br>0                          | Tipo de<br>Conexión:<br>Perfil 2<br>0:00<br>30 min<br>Sí<br>3<br>4<br>0                    | Conecta<br>Perfil 3<br>0.00<br>1 h<br>Sí<br>1<br>0<br>19                      | Perfil 4<br>0:00<br>30 min<br>5 f<br>2<br>4<br>21                    | FTP logon:<br>Servidor<br>Co<br>Perfil 5<br>0:00<br>30 min<br>Sí<br>0<br>0<br>0                     | r Utilizar Sem<br>Infiguración d<br>Perfil 6<br>0:00<br>30 min<br>Sí<br>0<br>0<br>0                | 08902081<br>vidor Proxy por<br>le la Conexión a<br>Perfil 7<br>0:00<br>30 min<br>Sí<br>0<br>0<br>0                      | Defecto<br>a Internet<br>Perfil t<br><br>0<br>0<br>0                               |
| Abilitada Transferencia<br>Local:<br>Ruta FTP: estacio\<br>Ruta Local: D:\edumet\esta<br>Resumen de Carga de Datos<br>Tiempo de Compensación:<br>Frecuencia de Carga<br>Descargar Automáticament<br>antes de Cargar a Internet<br>Número de Plantillas Web<br>a transferir<br>Número de Informes a<br>transferir<br>Número de Informes a<br>transferir<br>Número de Informes a<br>transferir<br>Número de Imágenes de<br>Datos Actuales a transferir<br>Número de Imágenes de<br>Datos Históricos a transferir | 0n<br>Perfil 1<br>0:00<br>30 min<br>e Sí<br>1<br>0<br>0                     | Tipo de<br>Conexión:<br>Perfil 2<br>0:00<br>30 min<br>Sí<br>3<br>4<br>0<br>6               | Conecta<br>Perfil 3<br>0.00<br>1 h<br>Sí<br>1<br>0<br>19<br>21                | Perfil 4<br>0:00<br>30 min<br>5 í<br>2<br>4<br>21<br>23              | FTP logon:<br>Servidor<br>Co<br>Perfil 5<br>0:00<br>30 min<br>Sí<br>0<br>0<br>0<br>23               | r Utilizar Sem<br>infiguración d<br>Perfil 6<br>0:00<br>30 min<br>Sí<br>0<br>0<br>0<br>23          | 08902081<br>vidor Proxy por<br>le la Conexión a<br>Perfil 7<br>0:00<br>30 min<br>\$ f<br>0<br>0<br>0<br>0<br>23         | Defecto<br>a Internet<br>Perfil t<br><br>0<br>0<br>0<br>0<br>0                     |
| Abilitada Transferencia<br>Local:<br>Ruta FTP: estacio\<br>Ruta Local: D:\edumet\esta<br>Resumen de Carga de Datos<br>Tiempo de Compensación:<br>Frecuencia de Carga<br>Descargar Automáticament<br>antes de Cargar a Internet<br>Número de Plantillas Web<br>a transferir<br>Número de Imágenes de<br>Datos Actuales a transferir<br>Número de Imágenes de<br>Datos Históricos a transferir                                                                                                    | On<br>Perfil 1<br>0:00<br>30 min<br>e Sí<br>1<br>0<br>0<br>0<br>0<br>0<br>0 | Tipo de<br>Conexión:<br>Perfil 2<br>0:00<br>30 min<br>Sí<br>3<br>4<br>0<br>6<br>Configurar | Conectal<br>Perfil 3<br>0:00<br>1 h<br>Sí<br>1<br>0<br>19<br>21<br>Configurar | Perfil 4<br>0:00<br>30 min<br>Sí<br>2<br>4<br>21<br>23<br>Configurar | FTP logon:<br>Servidor<br>Co<br>Perfil 5<br>0.00<br>30 min<br>Sí<br>0<br>0<br>0<br>23<br>Configurar | r Utilizar Sen<br>infiguración d<br>Perfil 6<br>0:00<br>30 min<br>Sí<br>0<br>0<br>23<br>Configurar | 08902081<br>vidor Proxy por<br>le la Conexión a<br>Perfil 7<br>0:00<br>30 min<br>S f<br>0<br>0<br>0<br>23<br>Configurar | Defecto<br>a Internet<br>Perfil &<br><br>0<br>0<br>0<br>0<br>0<br>0<br>0<br>0<br>0 |

Configurar cadascun dels perfils d'acord al que s'indica en els següents diagrames

Pàgina 7 de 20

- a) Temps de càrrega (1) d'acord a la imatge de cada perfil que trobareu més endavant
- b) Començant a les (2): indiqueu en tots els casos 0:00
- c) Seleccioneu les plantilles en cada perfil (3) d'acord a la imatge de cada perfil que trobareu més endavant
- d) Seleccioneu les imatges en cada perfil (4) d'acord a la imatge de cada perfil que trobareu més endavant

#### Perfil 1:

| erfil de Carga de Datos 1          | ×                                           |
|------------------------------------|---------------------------------------------|
| Cargar cada 🛛 30 min 💽 Emjezando   | ya las 0:00 🗹 Primero Descargar<br>Estación |
| Cargar Archivos de Plantilla       | Carger Archivos de Informe                  |
| butlleti.htx                       |                                             |
|                                    |                                             |
|                                    |                                             |
| Seleccionar Archivos de Plantilla  | Seleccionar Archivos de Informe             |
| Sample Company of Data Advantage   | Consultationers de Datas Históricas         |
| Largar Imagenes de Datos Actuales: | Largar imagenes de Datos Historicos:        |
|                                    | Humedad Exterior                            |
|                                    | Vel. del Viento<br>Dirección del Viento     |
|                                    | Lluvia<br>Barómetro                         |
| Seleccionar Imágenec               | Seleccionar Imágenes                        |
|                                    | Seleccional imagenes                        |
| OK Ca                              | incelar Ayuda 4                             |
|                                    |                                             |

#### Perfil 2:

A l'opció Seleccionar arxius de plantilla (2.1), elimineu totes les plantilles que hi ha actualment (2.1.a) i seleccioneu els nous arxius de plantilla (2.1.b) que trobareu a la carpeta D:\WeatherLink\Edumet\Template\profile2

| Plantillas Web para Perfil de Carga de Datos 2 🦷 🖌 📕                                                                                                    | Seleccione los Archivos a Cargar                                                                                                    |
|----------------------------------------------------------------------------------------------------|----------------------------------------------------------------------------------------------------|
| Archivos de Plantilla para Actualizar cada 30 min                                                                                                    | Mire a: 🗀 profile2 💽 🔶 🛅 🗸                                                                                                    |
| D:\Dedumet\Templates\profile2\ara.htx<br>D:\Dedumet\Templates\profile2\dades.htx<br>D:\Dedumet\Templates\profile2\dades.htx<br>D:\Dedumet\Templates\profile2\dades.htx<br>Quitar<br>Quitar<br>Quitar<br>I odos<br>2.1.a | Documents     Biolades.nes       Documents     Biolades.htx       Biolades.htx     Biolades.htx       Biolades.htx <td< td=""></td<> |
| Seleccione un subdirectorio<br>opcional para cargar estos archivos: profile2\                                                                                                    | El meu<br>ordinador                                                                                                    |
| Extensión de los Archivos de htm 2.1.C<br>Plantila "htx" Convertidos<br>OK Cancelar Ayuda                                                                                                    | Liocs de la Nom del fitxer:<br>Liocs de la Liocs de fitxer:<br>Ijpus de fitxer: Archivo de plantilla web HTML (".htx)<br>Cancel·la                                                                                                    |

Seleccioneu els informes a enviar (2.2.a) i indiqueu la carpeta del servidor on han d'anar a parar (2,2,b)

| Informes m <mark>eteorológ</mark> icos para Perfil de Carga de Datos 2                                                                                                    | x |
|----------------------------------------------------------------------------------------------------|---|
| Informes<br>Image: ND4A Este Jes <b>2.a</b><br>Image: ND4A Este Jes <b>2.a</b><br>Image: ND4A Este Jes <b>2.a</b><br>Image: ND4A del Mes Pasado<br>Image: ND4A del Año Pasado<br>Image: ND4A del Año Pasado<br>Image: ND4A del Año Pasado<br>Image: ND4A del Año Pasado<br>Image: ND4A del Año Pasado<br>Image: ND4A del Mes Pasado<br>Image: ND4A del Mes Pasado<br>Image: ND4A del Mes Pasado<br>Image: ND4A del Mes Pasado<br>Image: ND4A del Mes Pasado<br>Image: ND4A del Mes Pasado<br>Image: ND4A del Mes Pasado<br>Image: ND4A del Mes Pasado<br>Image: ND4A del Mes Pasado<br>Image: ND4A del Mes Pasado<br>Image: ND4A del Mes Pasado<br>Image: ND4A del Año Pasado<br>Image: ND4A del Mes Pasado<br>Image: ND4A del Mes Pasado<br>Image: ND4A del Año Pasado<br>Image: ND4A del Año |   |
| Informe APRS<br>Off Configurar<br>Cancelar<br>Ayuda                                                                                                    |   |

Seleccioneu les imatges històriques del perfil (2.3) . Indiqueu l'interval de 1 mes (2.3.a) i la carpeta del servidor on aniran a parar les imatges (2.3.b)

| Imágenes Históric <mark>as para</mark> Pe                                                                                          | rfil de Carga de Datos 2                                                                                                    |                                                                                                    | ×                                                                                |
|----------------------------------------------------------------------------------------------------|----------------------------------------------------------------------------------------------------|----------------------------------------------------------------------------------------------------|----------------------------------------------------------------------------------|
| Seleccionar las imágenes para<br>Temp. Interior<br>Humedad Interior<br>Dirección Viento<br>Dirección Racha Máxima<br>Lluvia<br>EMC | 30 min<br>Temp. Exterior<br>Humedad Exterior<br>Velocidad Viento<br>Recorrido del Viento<br>Intensidad Lluvia<br>Densidad de Aire | Índice de Calor     Índice de Calor Interior     Punto de Rocío     Punto de Rocío Punto de Rocío Interior     Máx Velocidad Viento     Sens. Térmica     Barómetro     Índice THW     Recepción     Grados-Día de Calor     Grados-Día de Frío | Fondo<br>Transparente<br>Verde<br>Amarillo<br>Blanco<br>Azul<br>Gris<br>Por Defe |
| Crear usando un Intervalo de Gr<br>Seleccionar un subdirectorio opo<br>para cargar estas imégr                                     | 2.3.a                                                                                                    | Desactivar Todos Seleccionar Todos<br>Dibujar Todas las Líneas en Negro<br>2.3.0 Usar Colores Seguros                                                                                                    | OK<br>Cancelar<br>Ayuda                                                          |

#### Perfil 3

Repetiu els mateixos passos que a la configuració del perfil 2 per ajustar-se a les imatges dels següents perfils:

| Perfil de Carga de Datos 3                                                                        | ×                                                                                                    |
|---------------------------------------------------------------------------------------------------|----------------------------------------------------------------------------------------------------|
| Cargar cada 🚺 h 💽 Empezando a la                                                                  | as 0:00 IV Primero Descargar<br>Estación                                                                                                    |
| Cargar Archivos de Plantilla                                                                      | Cargar Archivos de Informe                                                                                                    |
| general.htx                                                                                       |                                                                                                    |
| Seleccionar Archivos de Plantilla<br>Cargar Imágenes de Datos Actuales:                           | Seleccionar Archivos de Informe<br>Cargar Imágenes de Datos Históricos:                                                                                |
| Temp Exterior<br>Índ Calor Int<br>Índice Calor<br>Hum Exterior<br>Pto Rocío Int<br>Punto de Rocío | Temperatura Exterior<br>Índice de Calor Interior<br>Índice de Calor Exterior<br>Humedad Exterior<br>Punto de Rocío Interior<br>Punto de Rocío Exterior |
| Seleccionar Imágenes<br>OK Cance                                                                  | Seleccionar Imágenes                                                                                                    |

#### Plantilles

| Plantillas Web para Perfil de Carga de Datos 3                                | ×                    |
|-------------------------------------------------------------------------------|----------------------|
| Archivos de Plantilla para Actualizar cada 1 h                                |                      |
| D:\edumet\Templates\profile3\general.htx                                      | Añadir               |
|                                                                               | Quitar               |
|                                                                               | Quitar <u>T</u> odos |
|                                                                               |                      |
| Seleccione un subdirectorio<br>opcional para cargar estos archivos: profile3\ |                      |
| Extensión de los Archivos de htm<br>Plantilla "htx" Convertidos               |                      |
| OK Cancelar Ayuda                                                             |                      |

#### Imatges actuals

| Imágenes Actuales para                                                                                                    | a Perfil de Carga de Dat                                                                                                    | tos 3                                                                                                    |                                                                                                    | ×                                                                             |
|----------------------------------------------------------------------------------------------------|----------------------------------------------------------------------------------------------------|----------------------------------------------------------------------------------------------------|----------------------------------------------------------------------------------------------------|-------------------------------------------------------------------------------|
| Seleccionar las imágenes                                                                                                    | para cargar 1 h                                                                                                    |                                                                                                    |                                                                                                    | Eanda                                                                         |
| <ul> <li>Temp. Interior</li> <li>Humedad Interior</li> <li>Dirección del Viento</li> <li>Barómetro</li> <li>Lluvia Diaria</li> <li>Intensidad de Lluvia</li> <li>EMC</li> </ul> | <ul> <li>Temp. Exterior</li> <li>Humedad Exterior</li> <li>Sens. Térmica</li> <li>Lluvia de Tormenta</li> <li>Densidad de Aire</li> </ul> | <ul> <li>Índice de Calor</li> <li>Punto de Rocío</li> <li>Velocidad del Viento</li> <li>Lluvia Mensual</li> <li>Índice THW</li> </ul> | <ul> <li>Índice de Calor Interior</li> <li>Punto de Rocío Interior</li> <li>Velocidad del Viento<br/>media en 10 min</li> <li>Lluvia Anual</li> </ul> | C Transparente<br>Verde<br>Amarillo<br>Blanco<br>Azul<br>Giris<br>Por defecto |
|                                                                                                    |                                                                                                    | Desactivar Todos                                                                                                    | Seleccionar Todos                                                                                                    | OK                                                                            |
| Seleccione un subdirectorio<br>profile3\imatges\                                                                                                    | o opcional para cargar esta                                                                                                    | is<br>☑ Mostrar Valores<br>Máx/Mín                                                                                                    | Utilizar Colores<br>Seguros                                                                                                    | Ayuda                                                                         |

# • Imatges històriques (setmana)

| Imágenes Históric <mark>as para Pe</mark> r                                                                                        | fil de Carga de Datos 3                                                                                                    |                                                                                                    |                                                                                                    | ×                                                                                              |
|----------------------------------------------------------------------------------------------------|----------------------------------------------------------------------------------------------------|----------------------------------------------------------------------------------------------------|----------------------------------------------------------------------------------------------------|------------------------------------------------------------------------------------------------|
| Seleccionar las imágenes para<br>Temp: Interior<br>Humedad Interior<br>Dirección Viento<br>Dirección Racha Máxima<br>Lluvia<br>EMC | 1 h<br>✓ Temp. Exterior<br>✓ Humedad Exterior<br>✓ Velocidad Viento<br>✓ Recorrido del Viento<br>✓ Intensidad Lluvia<br>✓ Densidad de Aire | <ul> <li>Índice de Calor</li> <li>Punto de Rocío</li> <li>Máx Velocidad Viento</li> <li>Barómetro</li> <li>Grados-Día de Calor</li> </ul> | <ul> <li>Índice de Calor Interior</li> <li>Punto de Rocío Interior</li> <li>Sens. Térmica</li> <li>Índice THW</li> <li>Recepción</li> <li>Grados-Día de Frío</li> </ul> | Fondo<br>C Transparente<br>C Verde<br>C Amarillo<br>C Blanco<br>C Azul<br>C Gris<br>C Por Defe |
| Crear usando un Intervalo de Grá                                                                                                   | áfico de 🚺 Semana 💌                                                                                                    | Desactivar Todos                                                                                                    | Seleccionar Todos                                                                                                    | OK<br>Cancelar                                                                                 |
| Seleccionar un subdirectorio opc<br>para cargar estas imáge                                                                        | ional profile3\historics_setm<br>enes:                                                                                                    | nana\                                                                                                    | Usar Colores Seguros                                                                                                    | Ayuda                                                                                          |

| Perfil 4                                                                                        |                                                                                                    |
|-------------------------------------------------------------------------------------------------|----------------------------------------------------------------------------------------------------|
| Perfil de Carga de Datos 4                                                                      | ×                                                                                                    |
| Cargar cada 🛛 🕄 Empezando a                                                                     | las 0:00 Primero Descargar<br>Estación                                                                                                    |
| Cargar Archivos de Plantilla                                                                    | Cargar Archivos de Informe                                                                                                    |
| ara.htx<br>dades.htx                                                                            | NDAA Este Mes<br>NDAA Este Año<br>Archivo de Datos de 2 Días<br>Archivo de Datos de 1 Semana                                                 |
| Seleccionar Archivos de Plantilla<br>Cargar Imágenes de Datos Actuales:                         | Seleccionar Archivos de Informe<br>Cargar Imágenes de Datos Históricos:                                                                      |
| Temp Interior<br>Temp Exterior<br>Índ Calor Int<br>Índice Calor<br>Hum Interior<br>Hum Exterior | Temperatura Interior<br>Temperatura Exterior<br>Índice de Calor Interior<br>Índice de Calor Exterior<br>Humedad Interior<br>Humedad Exterior |
| Seleccionar Imágenes<br>OK Cano                                                                 | elar Ayuda                                                                                                    |

#### Plantilles

| Plantillas Web para Perfil de Carga de Datos 4                                   | ×                    |
|----------------------------------------------------------------------------------|----------------------|
| Archivos de Plantilla para Actualizar cada 30 min                                |                      |
| D:\0edumet\Templates\profile2\ara.htx<br>D:\0edumet\Templates\profile2\dades.htx | Añadir               |
|                                                                                  | Quitar               |
|                                                                                  | Quitar <u>T</u> odos |
|                                                                                  |                      |
| Seleccione un subdirectorio<br>opcional para cargar estos archivos:              |                      |
| Extensión de los Archivos de<br>Plantilla "htx" Convertidos                      |                      |
| OK Cancelar Ayuda                                                                |                      |

#### • Informes

| nformes meteorológicos para Perfil de Carga de Datos 4               | × |
|----------------------------------------------------------------------|---|
| Informes                                                             | 1 |
| NDAA Este Mes NDAA del Mes Pasado                                    |   |
| NDAA Este Año 🗌 NDAA del Año Pasado                                  |   |
| Archivo de Datos de 2-Días Archivo de Datos de 1-Semana              |   |
| Seleccionar un subdirectorio<br>opcionar para cargar estos informes: |   |
| Informe APRS Off Configurar Cancelar                                 |   |
| Ayuda                                                                |   |

#### Imatges actuals

| Imágenes Actuales para                                                                                | ) Perfil de Carga de Dat                                                  | :os 4                                                                                     |                                                                                                    | ×                                                            |
|----------------------------------------------------------------------------------------------------|---------------------------------------------------------------------------|-------------------------------------------------------------------------------------------|----------------------------------------------------------------------------------------------------|--------------------------------------------------------------|
| Seleccionar las imágenes<br>(Temp. Interior)<br>Humedad Interior<br>Dirección del Viento<br>Barómetro | para cargar 30 min<br>Temp. Exterior<br>Humedad Exterior<br>Sens. Térmica | <ul> <li>Índice de Calor</li> <li>Punto de Rocío</li> <li>Velocidad del Viento</li> </ul> | <ul> <li>✓ Índice de Calor Interior</li> <li>✓ Punto de Rocío Interior</li> <li>✓ Velocidad del Viento<br/>media en 10 min</li> </ul> | Fondo<br>C Transparente<br>C Verde<br>C Amarillo<br>O Blanco |
| <ul> <li>Lluvia Diaria</li> <li>Intensidad de Lluvia</li> <li>EMC</li> </ul>                          | <ul> <li>Lluvia de Tormenta</li> <li>Densidad de Aire</li> </ul>          | <ul> <li>✓ Lluvia Mensual</li> <li>✓ Índice THW</li> </ul>                                | I Lluvia Anual                                                                                                    | C Azul<br>C Gris<br>C Por defecto                            |
| Seleccione un subdirectorio<br>imatges\actuals\                                                       | o opcional para cargar esta                                               | Desactivar Todos<br>s<br>✓ Mostrar Valores<br>Máx/Mín                                     | Seleccionar Todos                                                                                                    | OK<br>Cancelar<br>Ayuda                                      |

# • Imatges històriques (dia)

| <ul> <li>✓ Índice de Calor</li> <li>✓ Punto de Rocío</li> <li>✓ Máx Velocidad Viento</li> <li>✓ Barómetro</li> <li>✓ Grados-Día de Calor</li> </ul> | <ul> <li>Índice de Calor Interior</li> <li>Punto de Rocío Interior</li> <li>Sens. Térmica</li> <li>Índice THW</li> <li>Recepción</li> <li>Grados-Día de Frío</li> </ul> | Fondo<br>Transparente<br>Verde<br>Amarillo<br>Blanco<br>Azul<br>Gris<br>Por Defe                                                                                                    |
|----------------------------------------------------------------------------------------------------|----------------------------------------------------------------------------------------------------|----------------------------------------------------------------------------------------------------|
| Desactivar Todos                                                                                                    | Seleccionar Todos                                                                                                    | OK<br>Cancelar                                                                                                    |
|                                                                                                    |                                                                                                    | <ul> <li>Índice de Calor</li> <li>Índice de Calor Interior</li> <li>Punto de Rocío</li> <li>Punto de Rocío Interior</li> <li>Máx Velocidad Viento</li> <li>Sens. Térmica</li> <li>Barómetro</li> <li>Índice THW</li> <li>Recepción</li> <li>Grados-Día de Calor</li> <li>Grados-Día de Frío</li> <li>Dibujar Todas las Líneas en Negro</li> <li>Usar Colores Seguros</li> </ul> |

# Perfil 5

| Perfil de Carga de Datos 5    |                 |                                                                                                    |                                                                     | ×         |
|-------------------------------|-----------------|----------------------------------------------------------------------------------------------------|---------------------------------------------------------------------|-----------|
| Cargar cada 🛛 🕄 🗖 🖬 💽         | Empezando a las | 0:00                                                                                                    | Primero I<br>Estación                                               | Descargar |
| Cargar Archivos de Plantilla  | C               | argar Archivos                                                                                                    | de Informe                                                          |           |
|                               |                 |                                                                                                    |                                                                     |           |
| Seleccionar Archivos de Plant | illa            | Seleccionar Ar                                                                                                    | rchivos de Informe                                                  | ,         |
| Cargar Imágenes de Datos Actu | ales: C         | Cargar Imágene<br>Temperatura In<br>Temperatura E<br>Indice de Calor<br>Indice de Calor<br>Humedad Inter<br>Humedad Exte | s de Datos Históri<br>Iterior<br>Interior<br>Exterior<br>ior<br>ior | cos:      |
|                               | 1               | n                                                                                                    | - 1                                                                 | _         |
| Seleccionar Imágene:          |                 | Sek                                                                                                    | eccionar Imágene                                                    | S         |
| OK                            | Cancela         | ir                                                                                                    | Ayuda                                                               |           |

| Imágenes Históric <mark>as para Pe</mark> r                                                                                        | fil de Carga de Datos 5                                                                                           |                                                                                                    |                                                                                                    | ×                                                                                |
|----------------------------------------------------------------------------------------------------|----------------------------------------------------------------------------------------------------|----------------------------------------------------------------------------------------------------|----------------------------------------------------------------------------------------------------|----------------------------------------------------------------------------------|
| Seleccionar las imágenes para<br>Temp. Interior<br>Humedad Interior<br>Dirección Viento<br>Dirección Racha Máxima<br>Lluvia<br>EMC | 30 min  Temp. Exterior Humedad Exterior Velocidad Viento Recorrido del Viento Intensidad Lluvia  Densidad de Aire | <ul> <li>Índice de Calor</li> <li>Punto de Rocío</li> <li>Máx Velocidad Viento</li> <li>Barómetro</li> <li>Grados-Día de Calor</li> </ul> | <ul> <li>Índice de Calor Interior</li> <li>Punto de Rocío Interior</li> <li>Sens. Térmica</li> <li>Índice THW</li> <li>Recepción</li> <li>Grados-Día de Frío</li> </ul> | Fondo<br>Transparente<br>Verde<br>Amarillo<br>Blanco<br>Azul<br>Gris<br>Por Defe |
| Crear usando un Intervalo de Grá                                                                                                   | ifico de 🚺 Semana 💌                                                                                               | Desactivar Todos                                                                                                    | <u>Seleccionar Todos</u><br>eas en Negro                                                                                                    | OK<br>Cancelar                                                                   |
| Seleccionar un subdirectorio opci<br>para cargar estas imáge                                                                       | onal [imatges\setmana\<br>nes:                                                                                    |                                                                                                    | 🗹 Usar Colores Seguros                                                                                                    | Ayuda                                                                            |

# • Imatges històriques 5 (setmana)

# Perfil 6

| Perfil de Carga de Datos 6         | ×                                                                                                    |
|------------------------------------|----------------------------------------------------------------------------------------------------|
| Cargar cada 🛛 🕄 Empezando          | a las 0:00 rimero Descargar<br>Estación                                                                                                    |
| Cargar Archivos de Plantilla       | Cargar Archivos de Informe                                                                                                    |
|                                    |                                                                                                    |
| Seleccionar Archivos de Plantilla  | Seleccionar Archivos de Informe                                                                                                    |
| Cargar Imágenes de Datos Actuales: | Cargar Imágenes de Datos Históricos:                                                                                                    |
|                                    | Temperatura Interior<br>Temperatura Exterior<br>Índice de Calor Interior<br>Índice de Calor Exterior<br>Humedad Interior<br>Humedad Exterior |
| Seleccionar Imágenes               | Seleccionar Imágenes                                                                                                    |
| OK                                 | ncelar Ayuda                                                                                                    |

# Imatges històriques 6 (mes)

| Imágenes Históric <mark>as para P</mark> e                                                                                         | rfil de Carga de Datos 6                                                                                      |                                                                                                    |                                                                                                    | ×                                                                                          |
|----------------------------------------------------------------------------------------------------|----------------------------------------------------------------------------------------------------|----------------------------------------------------------------------------------------------------|----------------------------------------------------------------------------------------------------|--------------------------------------------------------------------------------------------|
| Seleccionar las imágenes para<br>Temp. Interior<br>Humedad Interior<br>Dirección Viento<br>Dirección Racha Máxima<br>Lluvia<br>EMC | 30 min<br>Temp. Exterior<br>Humedad Exterior<br>Velocidad Viento<br>Recorrido del Viento<br>Intensidad Lluvia | <ul> <li>Índice de Calor</li> <li>Punto de Rocío</li> <li>Máx Velocidad Viento</li> <li>Barómetro</li> <li>Grados-Día de Calor</li> </ul> | <ul> <li>Índice de Calor Interior</li> <li>Punto de Rocío Interior</li> <li>Sens. Térmica</li> <li>Índice THW</li> <li>Recepción</li> <li>Grados-Día de Frío</li> </ul> | Fondo<br>C Transparente<br>C Verde<br>Amarillo<br>Blanco<br>C Azul<br>C Gris<br>C Por Defe |
| Crear usando un Intervalo de Gr                                                                                                    | áfico de 1 Mes 💌                                                                                              | Desactivar Todos                                                                                                    | <u>Seleccionar Todos</u><br>eas en Negro                                                                                                    | OK<br>Cancelar                                                                             |
| Seleccionar un subdirectorio opo<br>para cargar estas imáge                                                                        | ional limatges\mes\<br>enes:                                                                                  |                                                                                                    | Usar Colores Seguros                                                                                                    | Ayuda                                                                                      |

# Perfil 7

| Perfil de Carga de Datos 7         | ×                                                                                            |
|------------------------------------|----------------------------------------------------------------------------------------------|
| Cargar cada 🛛 🕄 min 💽 Empezando a  | las 0:00 Primero Descargar<br>Estación                                                       |
| Cargar Archivos de Plantilla       | Cargar Archivos de Informe                                                                   |
|                                    |                                                                                              |
| Seleccionar Archivos de Plantilla  | Seleccionar Archivos de Informe                                                              |
| Cargar Imágenes de Datos Actuales: | Cargar Imágenes de Datos Históricos:<br>Temperatura Interior                                 |
|                                    | Indice de Calor Interior<br>Indice de Calor Interior<br>Humedad Interior<br>Humedad Exterior |
| Seleccionar Imágenes               | Seleccionar Imágenes                                                                         |
| OK                                 | elar Ayuda                                                                                   |

# • Imatges històriques 7 (any)

| Imágenes Históric <mark>as para P</mark> er                                                                                                    | rfil de Carga de Datos 7                                                                                                    |                                                                                                    |                                                                                                    | ×                                                                                                    |
|----------------------------------------------------------------------------------------------------|----------------------------------------------------------------------------------------------------|----------------------------------------------------------------------------------------------------|----------------------------------------------------------------------------------------------------|----------------------------------------------------------------------------------------------------|
| Seleccionar las imágenes para                                                                                                    | 30 min                                                                                                    |                                                                                                    |                                                                                                    | - Fondo                                                                                                    |
| <ul> <li>Temp. Interior</li> <li>Humedad Interior</li> <li>Dirección Viento</li> <li>Dirección Racha Máxima</li> <li>Lluvia</li> <li>EMC</li> </ul> | <ul> <li>Temp. Exterior</li> <li>Humedad Exterior</li> <li>Velocidad Viento</li> <li>Recorrido del Viento</li> <li>Intensidad Lluvia</li> <li>Densidad de Aire</li> </ul> | <ul> <li>Índice de Calor</li> <li>Punto de Rocío</li> <li>Máx Velocidad Viente</li> <li>Barómetro</li> </ul> | <ul> <li>Índice de Calor Interior</li> <li>Punto de Rocío Interior</li> <li>Sens. Térmica</li> <li>Índice THW</li> <li>Recepción</li> <li>Grados-Día de Frío</li> </ul> | <ul> <li>Transparente</li> <li>Verde</li> <li>Amarillo</li> <li>Blanco</li> <li>Azul</li> <li>Gris</li> <li>Por Defe</li> </ul> |
| Crear usando un Intervalo de Gra                                                                                                    | áfico de 🛛 Año 💽                                                                                                    | Desactivar Todos                                                                                             | Seleccionar Todos                                                                                                    | OK<br>Cancelar                                                                                                    |
| para cargar estas imáge                                                                                                    | enes:  imatges\any\                                                                                                    |                                                                                                    | Usar Colores Seguros                                                                                                    | Ayuda                                                                                                    |

# Exportació de dades històriques

Per poder publicar totes les dades de la vostra estació caldrà que ens feu arribar el fitxer que es genera a partir de l'aplicació Weatherlink seguint els següents passos

a.- Cliqueu el botó informes (1) apareixerà el menú Mirar (Browse) (2)

- b.- Seleccioneu l'opció Copiar Registres (Copy Records) (3)
- c.- Seleccioneu totes els anys que té registrats la vostra estació (4) i exporteu les dades (ok)
- d.- Envieu el fitxer txt generat amb les dades a edumet@xtec.cat

En cas que el vostre ordinador us indiqui que no té prou espai a la carpeta, repetiu el procediment però amb un grup menor d'anys.

No oblideu indicar en el nom del fitxer el codi i nom del vostre centre: 088...-Institut .....txt.

Si heu hagut de generar fitxers per cursos o per agrupament de cursos, indiqueu en el nom del fitxer l'ordre de cada fitxer: 088...-Institut ....(1).txt.

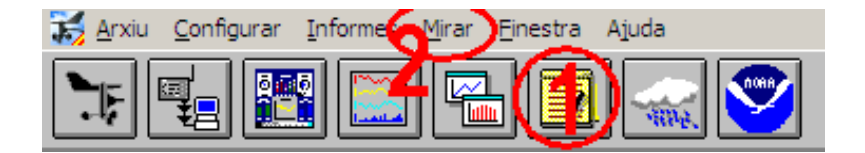

| Mirar Einestra Ajuda                                                                                                   |                  | Seleccioneu el                                                                                                    | : dies, me | sos o anys a co                                                                                                   | piar.                                        | ×   |
|----------------------------------------------------------------------------------------------------|------------------|----------------------------------------------------------------------------------------------------|------------|----------------------------------------------------------------------------------------------------|----------------------------------------------|-----|
| Seleccionar <u>D</u> ata<br>Afegir <u>N</u> ota                                                                        | Ctrl+D<br>Ctrl+N | Dies                                                                                                    | <b>_</b>   | Mesos<br>09-12                                                                                                    | 2007                                         |     |
| Editar<br>Esborrar<br>Copiar Registres<br>Exportar Registres<br>Esborrar Registres<br>Exportar Registres (Format GLOBE | Enter<br>Del     | 19/09/13<br>20/09/13<br>21/09/13<br>22/09/13<br>23/09/13<br>24/09/13<br>25/09/13<br>26/09/13<br>27/09/13<br>28/09/13<br>29/09/13<br>30/09/13 | 1          | 10-12<br>11-12<br>12-12<br>01-13<br>02-13<br>03-13<br>04-13<br>05-13<br>05-13<br>06-13<br>07-13<br>08-13<br>09-13 | 2008<br>2009<br>2010<br>2011<br>2012<br>2013 | 4   |
| Recalcular Valors Diaris<br>Recalcular Índex THSW                                                                      |                  |                                                                                                    | <u> </u>   | 1                                                                                                    |                                              |     |
|                                                                                                    |                  | <u><u> </u></u>                                                                                                    |            | Cancel·lar                                                                                                    | Ai                                           | uda |

# Pantalla de l'estació a la nova plataforma

Informeu-nos a <u>edumet@xtec.cat</u> quan la vostra estació hagi començat a enviar dades al nou espai per activar-la en la xarxa. A partir d'aquell moment podreu visualitzar les dades a la següent adreça

http://www.edumet.cat/edumet/meteo 2/dades.php

També podreu inserir les dades de la vostra o d'altres estacions copiant el codi que apareix al clicar sobre la pestanya compartir (1) que hi ha a sota la imatge de l'estació seleccionada i incrustant aquest codi en la vostra pàgina web

També podeu indicar el període de temps de les dades representades alternant en l'última lectura realitzada, 2 dies, setmana... (2)

En aquesta nova versió podreu visualitzar les dades en format numèric i de taules o bé en format gràfic (3)

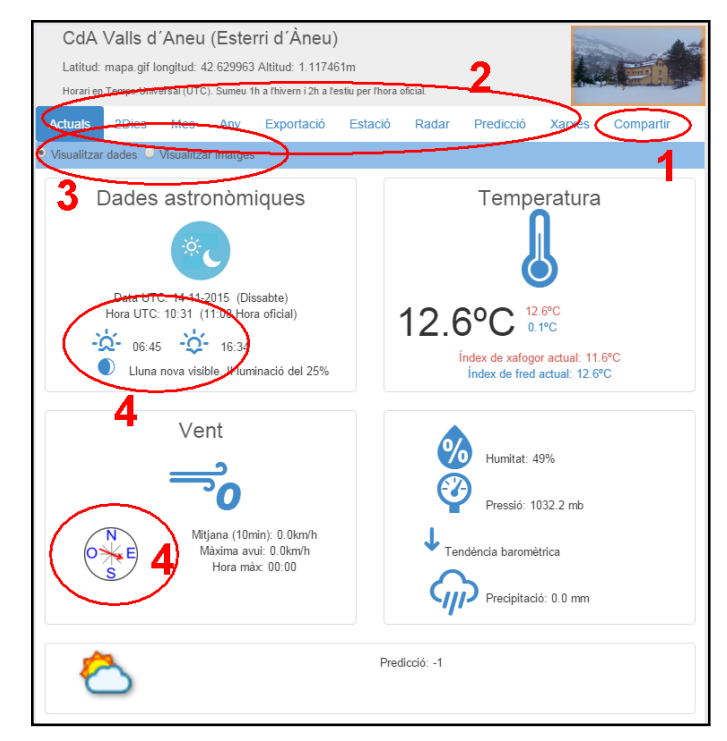

Si cliceu sobre les imatges que hi ha a la pantalla (4) ... podreu obtenir informació addicional del paràmetre que representa

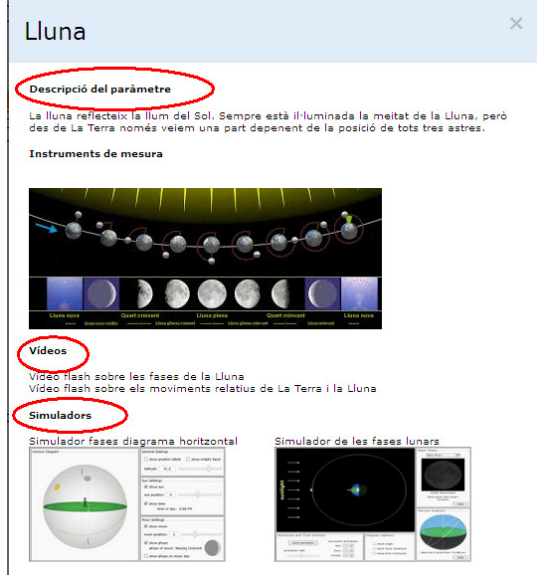

# Inserir dades de l'estació a la web del centre

Podreu inserir les dades de la vostra o d'altres estacions copiant el codi que apareix al clicar sobre la pestanya compartir (1) que hi ha a sota la imatge de l'estació seleccionada i incrustant aquest codi en la vostra pàgina web

http://www.edumet.cat/edumet/meteo 2/dades.php

| Esc. Enric Grau i Fontserè (Flix)                                                                                                    |
|----------------------------------------------------------------------------------------------------|
| Latitud: mapa.gif longitud: 41.226544 Altitud: 0.544043m                                                                                                    |
| Horari en Temps Universal (UTC). Sumeu 1h a l'hivern i 2h a l'estiu per l'hora oficial.                                                                                                    |
| Actuals 2Dies Mes Any Exportació Estació Radar Predicció Xarxe Compartir                                                                                                    |
| Configuració dels enllaços                                                                                                    |
| Dimensions del marc per inserir                                                                                                    |
| Alçada: 600 Amplada: 100%                                                                                                    |
| Pestanya inicial                                                                                                    |
| C Actuals 2<br>C 2 dies 2<br>C Mes C<br>C Any C<br>Estació<br>C Predicció<br>C Xarxes                                                                                                    |
| Enllaç per compartir                                                                                                    |
| http://edumet.cat/edumet/meteo_2/dades_estacio.php?Codi_estacio=43001127                                                                                                    |
| Enllaç per inserir en un web                                                                                                    |
| <iframe src="http://edumet.cat/edumet/meteo_2/dades_estacio.php?Codi_estacio=43001127' height='650px' width='100%'<br>hspace='0' marginheight='0' marginwidth='0' vspace='0' frameborder='1' ><br>.:: |

Seleccioneu es característiques (2) amb les que voleu que aparegui la informació a la vostra pàgina web

Copieu el codi per compartir (3) o per inserir (4) optimitzat per les plataformes Nodes i Wordpres